# EMISSÃO DE EXPEDIENTES MODELOS DO GRUPO OU USUÁRIO

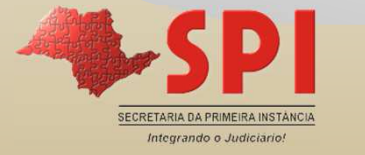

### **MODELOS DO GRUPO OU USUÁRIO**

Para as categorias despacho, sentença, certidão, <u>setores</u> <u>técnicos</u> etc..., há possibilidade de criação de modelos do grupo ou usuário, conforme divulgou o Comunicado SPI 97/2013. (DJE de 07/01/2014 – Página 242)

Modelos do Grupo ou Usuário: São modelos criados pelos funcionários de determinado Foro/Unidade/Setores Técnicos, nas categorias liberadas para tal.

Podem ser compartilhados.

As orientações para criação de modelos do grupo ou usuário estão disponibilizadas em material específico (02).

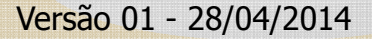

ntegrando o Judiciari

### **MODELOS DO GRUPO OU USUÁRIO**

Disponibilização: terça-feira, 7 de janeiro de 2014

Diário da Justiça Eletrônico - Caderno Judi dal - 1ª Instância - Capital

São Paulo, Ano VII - Edição 1565 242

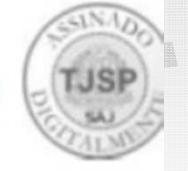

SECRETARIA DA PRIMEIRA INSTÂNCIA

#### COM UNICADO SPI Nº 97/2013 (Protocolo CPA Nº 2013/00162886)

A Secretaria da Primeira Instância, considerando o deliberado pela E. Corregedoria, nos autos do CPA nº 2013/0162886, COMUNICA aos magistrados, dirigentes e servidores das Unidades Judiciais, usuários do sistema SAJ/PG5, que além das categorias de Decisões, Despachos, Sentenças e Termos de Audiência, a criação de modelos de grupo foi liberada para as categorias listadas a seguir, no perfil dos usuários autorizados.

| Código | Des crição                        |
|--------|-----------------------------------|
| 10     | Ajuizamentos                      |
| 47     | A to Ordinatório                  |
| 13     | Certidões de Cartório             |
| 20     | Requerimento                      |
| 45     | Setor Técnico – Assistente Social |
| 44     | Setor Técnico - Psicologia image  |

COM UNICA AINDA, que as orientações de configuração de modelos de grupo estão disponibilizadas no link: http://www. tjsp.jus.br/Egov/Segmento/Servidores/CETRA/A postilas.aspx (Intranet/CETRA/A postilas/Manual de Configuração de Modelo de Grupo SAJ/PG5).

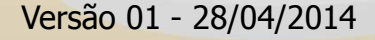

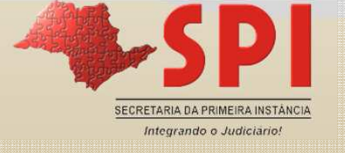

# EMISSÃO DE EXPEDIENTES PROCESSOS FÍSICOS

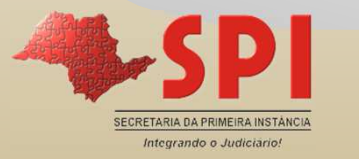

Nos processos físicos, o acesso aos processos/documentos ocorre através dos menus.

Os expedientes são emitidos pelo menu <Expediente><Emissão de Documentos>, tendo como repositório o "Gerenciador de Arquivos".

Nos processos físicos, por ora, não temos fluxos de processos, fluxos de documentos, filas e botões.

#### **AUTOTEXTO**

Não há como importar para o sistema, autotextos definidos em outras ferramentas.

Estes deverão ser inseridos no sistema no Menu <Expediente><Cadastro de Autotexto>, podendo ser compartilhados com profissionais da equipe do setor ténico.

O teor dos "relatórios/informações/pareceres" <u>não devem ser</u> armazenados em autotextos.

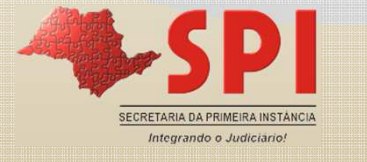

#### Menu <Expediente><Cadastro de Autotextos>

| 1 | Cadastro de Autotextos     Exibir autotextos compartilhados as minhas lotações     Abreviação     Th Arial     Th Arial     Th Arial     Th Arial     The Arial     The Arial <th></th> |                                                              |
|---|----------------------------------------------------------------------------------------------------|--------------------------------------------------------------|
| - | E Salvar □ Novo St Exduir □ Restaurar Fechar<br>Versão 01 - 28/04/2014                                                                                                    | SECRETARIA DA PRIMEIRA INSTÂNCIA<br>Integrando o Judiciário! |

#### Cadastro de Autotexto

- 1 Inserir a abreviação pela qual o autotexto será acionado.
  - Ex: "Laudo".

2- Inserir o texto que será exibido ao acionar o autotexto. *"análise do laudo"* 

3- Acionar o ícone e inserir o compartilhamento. Para compartilhar com a sua Unidade informe a Vara e o Cartório.

4 - Acionar o botão "Salvar".

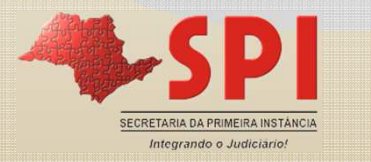

Elaborar Informação/Parecer:

1 - Acessar o menu < Expediente > < Emissão de Documentos >.

**2 – Informar** a categoria (vide abaixo) e **selecionar** o modelo de informação/parecer.

44- Setor Técnico – Psicologia 45 - Setor Técnico – Serviço Social

- 3 Informar o número do processo.
- 4 Observe as demais abas. Selecionar partes e outros dados, se o caso.
- 5 Acionar o botão "Confirmar".
- 6 Acionar o botão "Editar".

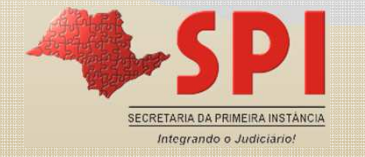

|   | 🗟 Emissão de Documentos                                                                               |            |
|---|----------------------------------------------------------------------------------------------------|------------|
|   | Categoria : Modelo :                                                                                  |            |
|   | 45 Setor Técnico - Assistente Social Q 1000028 Estudo Social - Parecer Q Q Q                          |            |
| 3 | Processo : Duto nº :<br>· · · · · · · · · · · · · · · · · · ·                                         |            |
| 5 | 🖹 Confirmar 👋 Editar 🛱 Novo 💐 Excluir 🛓 Limpar 🗔 Restaurar 🖨 Imprimir 🖾 Configurar impressão 👎 Eechar |            |
|   | Versão 01 - 28/04/2014                                                                                | Ancia<br>V |

#### Elaborar Informação/Parecer:

- 7 O sistema apresentará o documento com os dados do processo.
- **8** Digitar o teor, ou utilizar o "CTRL+C" e "CRTL + V" para copiar e colar o teor, a partir do "\*".
- 9 Salvar ou salvar e finalizar.
- 10 Assinar o documento

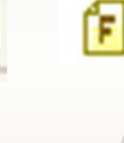

- 11 Observe os ícones que se localizam ao lado esquerdo da tela:
  - Complemento da movimentação (Ctrl + M);
  - Propriedades do documento (F8);
  - 🔁: Observações;
  - 🚘: Campos do documento;
  - Finaliza o documento e abre a tela de opção de assinatura e liberação nos autos digitais;
  - R: Assina um ou mais documentos digitalmente;

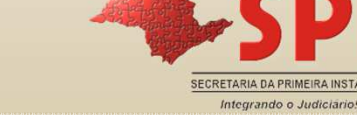

|       | - Editor de Textos<br>vo Editar Exbir Inserir Formatar Ferramentas Tabela Janela<br>) 例 译 III 合 M W X 函 图 《 이 이 IIII Largura da página * Q Q , IIII H H IIII H H IIII H H IIII H H IIII H H IIII<br>* Trimes New Roman * 11 * N X S 臣 臣 臣 臣 臣 臣 臣 臣 臣 臣 臣 臣 臣 臣 臣 臣 臣 臣 |  |
|-------|----------------------------------------------------------------------------------------------------|--|
|       | SETOR TÉCNICO - ESTUDO SOCIAL - INFORMAÇÃO¶         ¶         Processo nº:¤         Classe - Assunto:¤         Requerente:¤         Requerido:¤                                                                                                    |  |
| 4<br> | INFORMAÇÃO¶<br>¶<br>MM.·Juiz(a),¶<br>Respeitosamente informo a Vossa Excelência que *¶<br>1/1 Un 15 Col 0 CAPS NUM INS Hiferizado<br>Versão 01 - 28/04/2014                                                                                                    |  |

Na emissão do expediente os dados do cabeçalho são mesclados, conforme a Unidade Cartorária onde tramita o processo.

Os dados principais do processo/partes são exibidos no topo e serão mesclados do cadastro do processo/partes.

Para localizar os claros a completar acione o "CTRL + G". Esse comando posiciona o cursor no "\*".

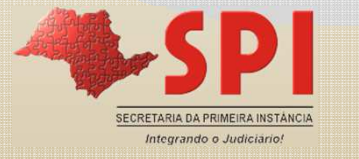

**Salvar:** quando salvamos um documento, no SAJ/PG5 o documento salvo estará vinculado a um processo, mas poderá ser conferido e modificado.

**Finalizar:** significa que o documento foi conferido e aguarda somente a assinatura. Ainda poderá ser alterado.

Assinar: encerra por completo o documento.

**Confirmar a movimentação**: Disponibiliza o documento emitido na consulta do processo.

**Nota:** Observar o Comunicado 38/2011 (DJE de 16/05/2013 – pag. 15/16).

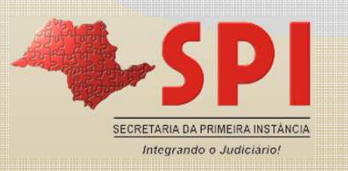

As informações/pareceres preparados estarão disponíveis para visualização, edição e assinatura no "Gerenciador de Arquivos".

| 3                                                                                                | Novo Modelo de Instituição                                                                                                    |   |
|--------------------------------------------------------------------------------------------------|----------------------------------------------------------------------------------------------------|---|
| 5                                                                                                | Novo Modelo de Documento                                                                                                    |   |
| M                                                                                                | Novo Documento                                                                                                    |   |
|                                                                                                  | Egitar                                                                                                    |   |
|                                                                                                  | Excluir                                                                                                    |   |
|                                                                                                  | Tornar sem efeito Ctrl+T                                                                                                    |   |
|                                                                                                  | Renomear                                                                                                    |   |
| 6                                                                                                | Imprimir Ctrl+P                                                                                                    |   |
| 61                                                                                               | Propriedades                                                                                                    |   |
|                                                                                                  | ⊻ersões                                                                                                    |   |
|                                                                                                  | Cadastrg do Modelo                                                                                                    |   |
| 2                                                                                                | Assinar Documentos                                                                                                    |   |
|                                                                                                  |                                                                                                    |   |
|                                                                                                  | Finalizar/Liberar nos Autos Digitais                                                                                                    |   |
| 1                                                                                                | Finalizar/Liberar nos Autos Digitais<br>Atos do Documento                                                                                                    |   |
| 1<br>2<br>2<br>2<br>2<br>3<br>3<br>1<br>3<br>3<br>3<br>3<br>3<br>3<br>3<br>3<br>3<br>3<br>3<br>3 | Finalizar/Liberar nos Autos Digitais<br>Atos do Documento<br>Siglio do Documento                                                                                                    | • |
|                                                                                                  | Finalizar/Liberar nos Autos Digitais<br>Atos do Documento<br>Siglio do Documento<br>Compartilhar                                                                                                    | • |
|                                                                                                  | Finalizar/Liberar nos Autos Digitais<br>Atos do Documento<br>Sigilo do Documento<br>Compartilhar<br>Alterar Categoria                                                                                                    | • |
| 1<br>2<br>2<br>2<br>3<br>3<br>3<br>3                                                             | Finalizar/Liberar nos Autos Digitais<br>Atos do Documento<br>Siglio do Documento<br>Compartilhar<br>Alterar Categoria<br>Legendas                                                                                                    | * |
|                                                                                                  | Finalizar/Liberar nos Autos Digitais<br>Atos do Documento<br>Siglio do Documento<br>Compartilhar<br>Alterar Categoria<br>Legendas<br>Visualizar Arquivo                                                                                                    | • |
|                                                                                                  | Finalizar/Liberar nos Autos Digitais         Atos do Documento         Sigilo do Documento         Qompartilhar         Alterar Categoria         Legendas         Visualizar Arquivo         Visualizar motivo documento sem efeito                                                                                              | * |
|                                                                                                  | Finalizar/Liberar nos Autos Digitais<br>Atos do Documento<br>Sigilo do Documento<br>Compartilhar<br>Alterar Categoria<br>Legendas<br>Visualizar Arquivo<br>Visualizar motivo documento sem efeito<br>Visualização de Arquivos Multimídia                                                                                          | * |
|                                                                                                  | Finalizar/Liberar nos Autos Digitais<br>Atos do Documento<br>Sigilo do Documento<br>Compartilhar<br>Alterar Categoria<br>Legendas<br>Visualizar Arquivo<br>Visualizar motivo documento sem efeito<br>Visualização de Arquivos Multimidia<br>Observações                                                                           | * |
|                                                                                                  | Finalizar/Liberar nos Autos Digitais         Atos do Documento         Siglio do Documento         Qompartilhar         Alterar Categoria         Legendas         Visualizar Arquivo         Visualizar motivo documento sem efeito         Visualização de Arquivos Multimidia         Observações         Pesquisar         F3 | • |

Acionar o clique direito para:

- Visualizar Arquivo.
- Editar.
- Assinar Documentos
- Confirmar
   Movimentação

> Etc

Nota: Veja nos itens seguintes como selecionar processos físicos e digitais.

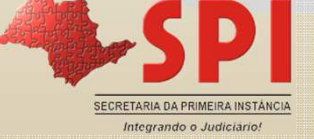

No gerenciador de arquivos constarão as pastas de documentos, conforme figura abaixo.

| 👼 Sistema de Automação da Justica - Primeiro Gr                                                                                                    |
|----------------------------------------------------------------------------------------------------|
| Cadastro Andamento Carga Expediente Mandad                                                                                                    |
| 🕐 🍗 😘    💁 🗛 💩 🔍 💐                                                                                                    |
| 🔚 SAJ - Gerenciador de Arquivos                                                                                                    |
| Arquivo Editar Exibir Ferrament<br>C C C Pastas                                                                                                    |
| Pastas                                                                                                    |
| Setor Técnico - Assistente Social     Modelos da Instituição     Modelos do Grupo     Meus Modelos     Ocumentos     Setor Técnico - Psicologia     Modelos da Instituição     Modelos da Instituição     Modelos do Grupo     Modelos do Grupo     Modelos     Modelos     Documentos |
|                                                                                                    |
|                                                                                                    |

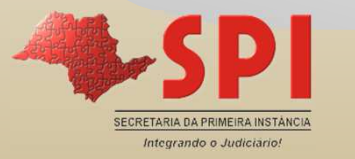

- Poderão observar que constam colunas nos seguintes títulos: nome do documento, usuário de criação, última alteração, etc.
- Sugerimos que configurem a coluna data de criação, além das indicadas acima.
- Tal configuração possibilitará que após a assinatura digital, o usuário possa se utilizar dos filtros, selecionando um grupo de expedientes, por exemplo:
  - o finalizados filtrar pelo ícone e identificar quais estão prontos para conferência.
  - o usuário de criação filtrar pela matrícula e identificar quais precisa imprimir.

| 🔺 💌 Data de Criação | 💌 Última Alteração                          | 💌 Usuário da Última Alteração                                 |
|---------------------|---------------------------------------------|---------------------------------------------------------------|
|                     |                                             |                                                               |
|                     |                                             |                                                               |
|                     |                                             |                                                               |
|                     |                                             |                                                               |
|                     |                                             | SPI                                                           |
| Versão 01 - 2       | 28/04/2014                                  | SECRETARIA DA PRIMEIRA INSTÂNCIA<br>Integrando o Judiciario!  |
|                     | ▲ ▼ Data de Criação           Versão 01 - 2 | ▲ ■ Data de Criação ↓ Última Alteração Versão 01 - 28/04/2014 |

#### **Processos Físicos X Digitais- Foros Híbridos**

#### Configuração de Colunas

1 - Inserir coluna "Processo Virtual", utilizando a ferramenta "Configurar Coluna".

- a) Na barra de título acione o clique direito;
- b) Clique em configurar colunas;

а

- c) Escolha a opção "Processo Virtual";
- d) Segure e arraste até a barra de títulos.

| Nome                                                                    | 🛆 💌 Última Alteração | 💌 U                    | Isuário c |
|-------------------------------------------------------------------------|----------------------|------------------------|-----------|
| 0000974-13.2005.8.26.0309] Despacho - geral                             | 29/11/2012 08:28:34  | J.                     | 11957     |
| 0001367-35.2005.8.26.0309]Despacho - geral                              | 28/11/2012 08:55:2 C | onfigurar Colunas      | D         |
| 0001809-35.2004.8.26.0309 Despacho - geral -                            | 30/11/2012 09:54:3   |                        |           |
| 0003487-22.2003.8.26.0309_01 Despacho - geral                           | 23/11/2012 08:43:1   | odige do Modelo        |           |
| 0003939-42.1997.8.26.0309]Despacho - Recolher custas                    | 14/11/2012 10:04:1   | )ata de Criação        |           |
| 0004842-33.2004.8.26.0309 Despacho - geral                              | 29/11/2012 08:31:3 D | )ata de Exclusão       |           |
| 0009480-75.2005.8.26.0309]Despacho - geral                              | 26/11/2012 09:29:3 D | ) ata de Finalização   |           |
| 0010184-93.2002.8.26.0309 Despacho - geral                              | 29/11/2012 08:26:4 D | ata de Publicação      |           |
| 0013250-18.2001.8.26.0309]Despacho - geral - 0013250-18.2001.8.26.0309] | 30/11/2012 09:44:4 E | ndereco da Cópia Local |           |
| 0013577-26.2002.8.26.0309 Despacho - geral                              | 23/11/2012 08:56:5   |                        |           |
| 0016802-20.2003.8.26.0309 Despacho - geral                              | 30/11/2012 09:52:2   | la Officia             |           |
| 0020216-55.2005.8.26.0309]despacho - geral - 0020216-55.2005.8.26.0309] | 30/11/2012 09:51:1   |                        | _         |
| 0022210-55.2004.8.26.0309 despacho - geral                              | 29/11/2012 08:30:4   | 'asta do documento     |           |
| 0027666-83.2004.8.26.0309] Despacho - Manifeste-se o município          | 14/11/2012 09:36:3 F | Processando            | C         |
| 0029214-75.2006.8.26.0309 Despacho - geral                              | 28/11/2012 08:54:2 F | Processo Virtual       | -         |
| 0030712.80 2004 8 26 03091Despacho - geral                              | 30/11/2012 09:42:1   |                        |           |

#### **Processos Físicos X Digitais- Foros Híbridos**

#### Configuração de Colunas/Seleção de Filtros

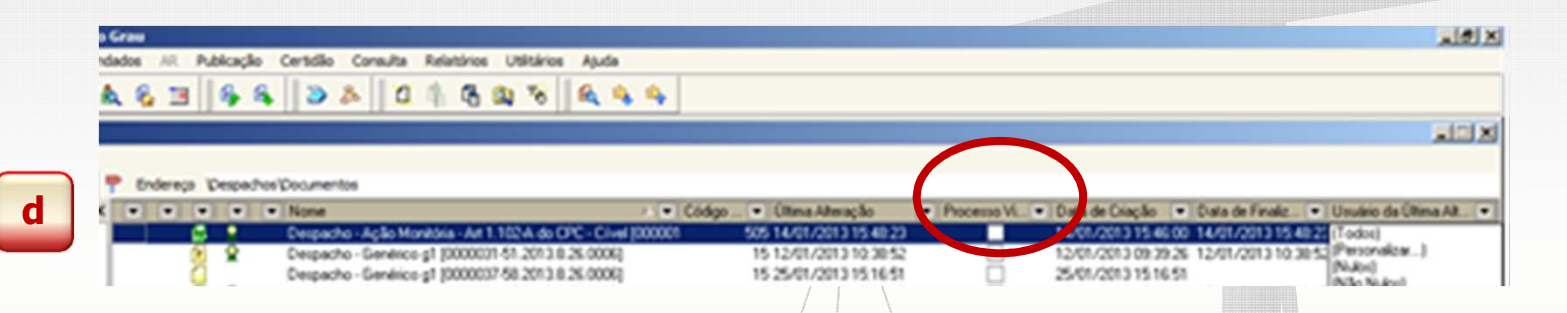

2- Utilizar os **filtros** para assinar apenas os documentos dos processos <u>físicos</u> pelo gerenciador. Os documentos dos processos digitais são assinados pelas filas.

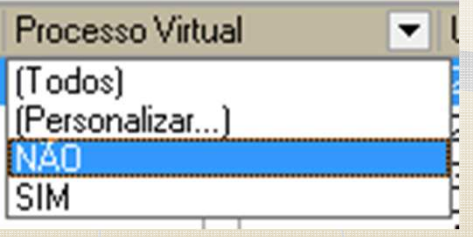

3- Utilizar a mesma lógica para configuração de outras colunas.

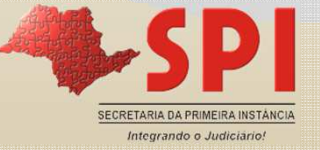

#### Selecionando o filtro de documento finalizado

|                      | Nome                    |                       |                    |  |
|----------------------|-------------------------|-----------------------|--------------------|--|
| (Todos)              |                         | sento de Nascimento [ | 22.2011.8.26.0009] |  |
| (Personalizar)       |                         | 07-40.2008.8.26.0009] |                    |  |
| Pastas<br>Documentos |                         | 73-95.2009.8.26.0009] |                    |  |
| Documentos Fina      | lizados                 | 43-70.2010.8.26.0009] |                    |  |
| Documentos com       | Movimentação Confirmada | 45-50.2011.8.26.0009] |                    |  |
| 😡 👷 😒                | Sentença - Genérica (   | 44.2010.8.26.0009]    |                    |  |
| 🛛 😡 😡 🛛              | Desistência-267,VIII [  | 42.2011.8.26.0009]    |                    |  |
| 😥 👷 🧕 S              | Sentença - Genérica (   | 13.2011.8.26.0009]    |                    |  |
| <mark>۶</mark>       | Sentença - Genérica (🎫  |                       |                    |  |

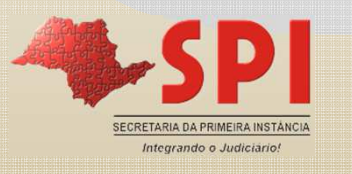

Observe: para refinar a lista utilizamos colunas/filtros:

**Colunas:** nome do documento, usuário de criação, data de criação, última alteração, finalização, assinatura.

Filtros: assinados, finalizados, movimentação confirmada, usuário de criação, usuário de alteração, data da última alteração.

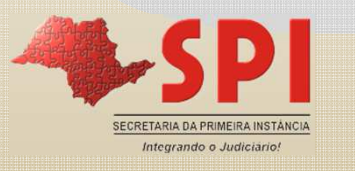

- Acessar a pasta da categoria.
- Selecionar filtros.
  - > Por exemplo:
    - ✓ Finalizados
    - Data da Última Alteração
    - Clique direito Visualizar
    - ✓ Clique direito Assinar
- Utilizando as setas indicativas é possível navegar na lista.

No clique direito, também é possível realizar atividades em lote: impressão, confirmação da movimentação, assinatura.

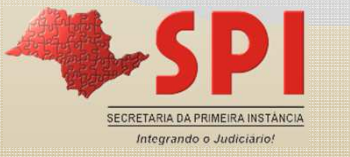

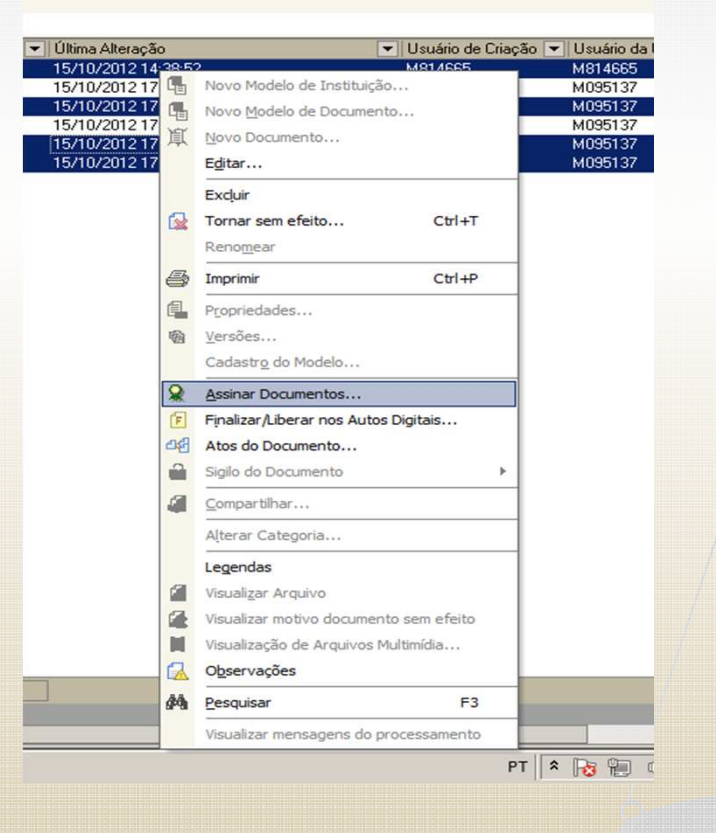

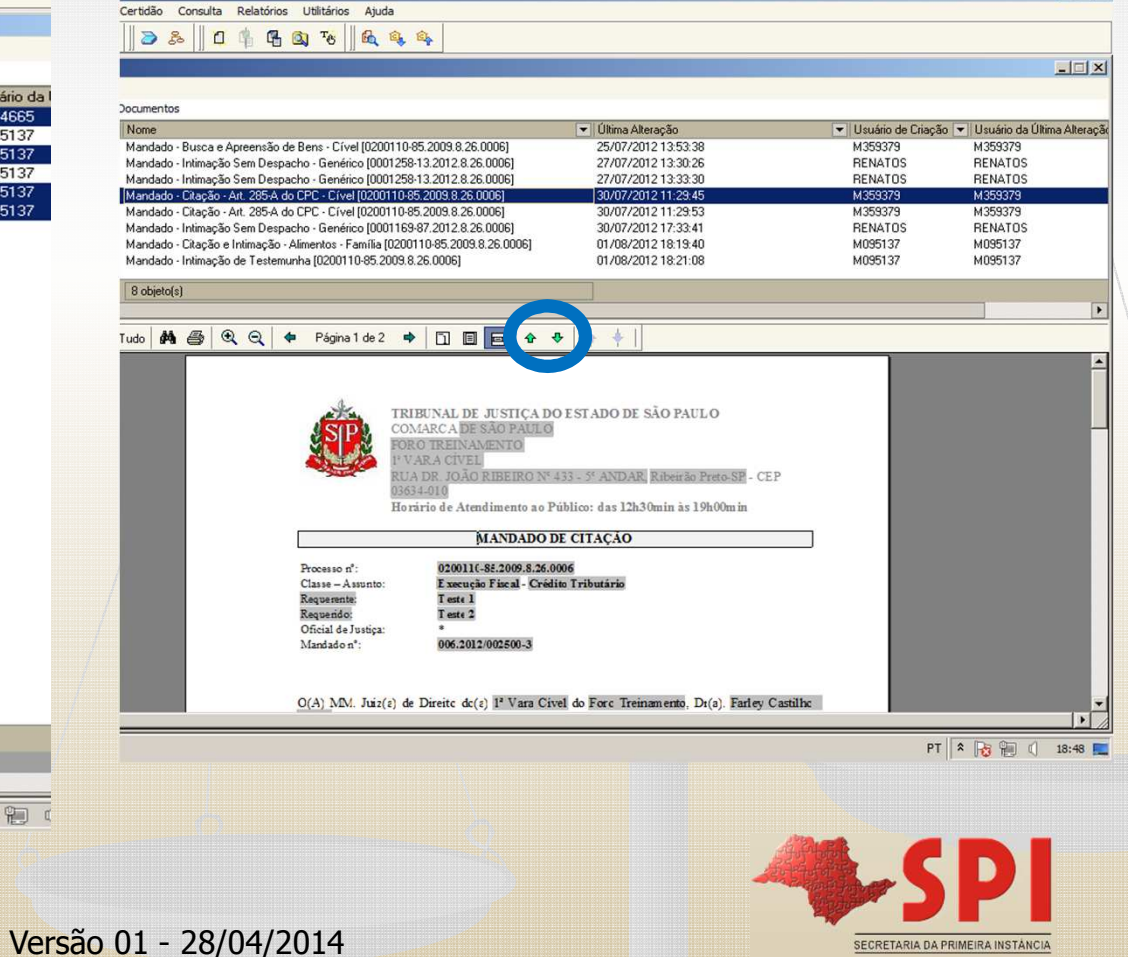

- 8 ×

Integrando o Judiciário!

□ Para finalizar com o documento aberto – utiliza-se o menu "Ferramentas" na barra de ferramentas acima da tela. Nesse menu, caso necessário, também é possível desfinalizar o documento.

□ Para finalizar com o documento fechado – utiliza-se o gerenciador de arquivos e com o mouse sobre o documento escolhido clique com o botão direito e selecione a opção desejada.

Podemos emitir em lote (utilizando a mesma tela): o mesmo documento para vários processos ou vários documentos no mesmo processo.

□ Podemos replicar o que escrevemos em um documento aos outros, que são emitidos no mesmo momento, utilizando a ferramenta "Aplicar modelo" ou através do atalho "Ctrl F11".

□ No gerenciador de arquivos utilize colunas e filtros.

**Nota**: Os documentos dos processos digitais devem ser impressos pelo subfluxo de documentos no fluxo de trabalho, pois existe uma sequência de configuração para controle.

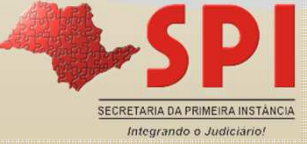

### DICAS

□ Observe a **legenda** do gerenciador de arquivos

#### Legenda de ícones:

- 🔁 Documentos
- 🛐 Doc. fin. compartilhado
- 🚺 Documentos importados
- I Modelos da instituição
- G Modelos de grupo
- Modelos do usuário
- 🙎 Assinatura digital

#### Legenda de cores:

Documentos produzidos pelo gabinete *Documentos "somente leitura"* Documentos sem efeito ou cancelados

- Documentos compartilhados
   Doc. movimentação confirmada
   Documentos finalizados
   Mod. da instituição compartilhado
   Mod. de grupo compartilhado
   Modelos do usuário compartilhado
   Documento com observações
- Doc. mov. conf. compartilhados
   Pasta de docs. importados
   Pasta
   Pasta compartilhada
   Documentos sem efeito
   Documentos cancelados
   Arquivo multimídia

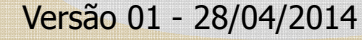

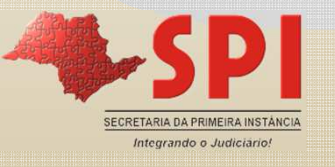

| SAJ - Gerenciador de Arquivos                                    |                                                        |
|------------------------------------------------------------------|--------------------------------------------------------|
| Arquivo Editar Exibir Ferramatas                                 |                                                        |
| 🏥 🖫 🕼 🕼 🌈 Pesquisar 🗅 Pas <u>t</u> as                            |                                                        |
| Pesquisar ×                                                      | 8                                                      |
| Pesquisar por :                                                  |                                                        |
| Processo : S · i                                                 |                                                        |
| Procurar por documentos/modelos chamados :                       | <ul> <li>&gt; Observe as opções de pesquisa</li> </ul> |
| Data da última alteração                                         | acionando o botão "Pesquisar".                         |
| Modo de finalização                                              |                                                        |
| 🂫 Congultar 🐧 Editar 🛓 Limpar                                    |                                                        |
| Opções adicionais de pesquisa <<<                                |                                                        |
| Usuário de Criação                                               |                                                        |
| Categoria                                                        |                                                        |
| Modelo                                                           |                                                        |
| Outras datas                                                     |                                                        |
| 🗌 Na pasta                                                       |                                                        |
| Documentos compartilhados                                        |                                                        |
| Documentos com movimentação pendente                             |                                                        |
| Modelos compartilhados                                           |                                                        |
| <ul> <li>Listar os documentos de processos com sigilo</li> </ul> |                                                        |
| Pesquisar documentos finalizados públicos de<br>outros grupos    |                                                        |
| Versão                                                           | 0 01 - 28/04/2014 SECRETARIA DA PRIMEIRA INSTANCIA     |

# EMISSÃO DE EXPEDIENTES PROCESSOS DIGITAIS

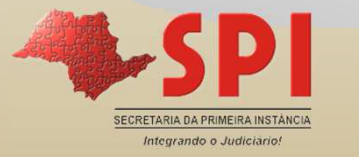

No Fluxo "Todos", na Fila "Recebidos do Cartório -Serviço Social/Psicologia".

- Selecionar o processo;
- Acionar o clique direito;
- Selecionar a opção: "Alocar"; ou Inserir coluna "Observação da fila" e anotar o nome da Assistente Social ou Psicóloga que irá trabalhar naquele processo.

No caso de "alocar", o processo ficará alocado para o profissional logado.

Acionar a tecla F12 para visualizar a pasta digital do processo

Elaborar Informação/Parecer:

**1** – Acessar o botão "Emitir Expediente". O sistema exibirá a tela de "Emissão de Documentos".

2 – Informar a categoria (vide abaixo) e selecionar o modelo de informação/parecer.

44- Setor Técnico – Psicologia 45 - Setor Técnico - Serviço Social

3 – Informar o número do processo.

4 - Observe as demais abas. Selecionar partes e outros dados, se o caso.

5 – Acionar o botão "Confirmar".

6 – Acionar o botão "Editar". Versão 01 - 28/04/2014

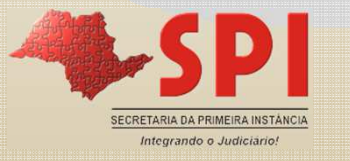

|   | 👼 Emissão de Documentos                                                                                                    | ×                |
|---|----------------------------------------------------------------------------------------------------|------------------|
|   | Categoria : Modelo :                                                                                                    |                  |
|   | 45 Setor Técnico - Assistente Social Q 1000028 Estudo Social - Parecer                                                                                                    |                  |
| 3 | Processo : Dutro n <sup>\$</sup> :<br>Dedos<br>Deservações:<br>- Preencha a Categoria, o Nodelo e o Número do Processo para então os dados<br>referentes a este modelo serem exibidos;<br>- Os processos serão incluídos na lista de documentos a serem emitidos, somente após<br>ser pressionado o botão <confirmary;<br>- Caso você deseje mão emitir um determinado processo basta<br/>desmarcá-lo da lista à direita da tela, e para removê-lo definitivamente da lista pressione a<br/>tecla <delete> ou o botão <excluir> quando o processo estiver selecionado;</excluir></delete></confirmary;<br> |                  |
| 5 | 🖹 Confirmar 🐧 Editar 🛱 Novo 🗱 Excluir 🛓 Limpar 🗔 Restaurar 💩 Imprimir 🖾 Configurar impressão 📍 Eechar                                                                                                    |                  |
|   | Versão 01 - 28/04/2014                                                                                                    | ISTANCIA<br>rio! |

#### Elaborar Informação/Parecer:

7 – O sistema apresentará o documento com os dados do processo.

**8** – Digitar o teor, ou utilizar o "CTRL+C" e "CRTL + V" para copiar e colar o teor, a partir do "\*".

- 9 Salvar ou salvar e finalizar.
- 10 Assinar o documento

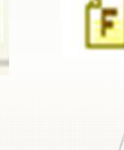

- 11 Observe os ícones que se localizam ao lado esquerdo da tela:
  - Complemento da movimentação (Ctrl + M);
  - Propriedades do documento (F8);
  - 🖾: Observações;
  - 🚘: Campos do documento;

Finaliza o documento e abre a tela de opção de assinatura e liberação nos autos digitais;

R: Assina um ou mais documentos digitalmente;

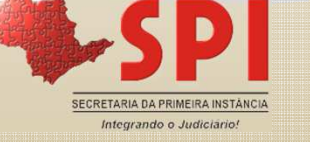

| Arqu     | o Editor de l'Excos<br>o Editar Exibir Inserir Formatar Ferramentas Tabela Janela<br>D Mar CE III A Mar Mar V X Instant de la ganela A Mar V A Mar V A Mar |   |
|----------|----------------------------------------------------------------------------------------------------|---|
| 4        |                                                                                                    | Ö |
| To       |                                                                                                    | 0 |
|          | 1 3 1 1 2 1 1 1 1 1 1 1 1 1 1 1 1 1 2 1 1 3 1 1 4 1 1 5 1 1 6 1 1 7 1 1 8 1 1 9 1 1 10 1 1 11 1 1 12 1 1 13 1 1 14                                                                                                    |   |
|          |                                                                                                    |   |
|          | SETOR TÉCNICO - ESTUDO SOCIAL - INFORMAÇÃO¶                                                                                                    |   |
| a -      | ¶                                                                                                    |   |
| 1        | Processo nº:¤                                                                                                    |   |
| <u>e</u> | Classe - Assunto:                                                                                                    |   |
|          | Requerente: <sup>a</sup>                                                                                                    |   |
| -        | Requerido:¤                                                                                                    |   |
|          | ۹                                                                                                    |   |
| -        | INFORMAÇÃO                                                                                                    |   |
| - 5      |                                                                                                    |   |
|          | MM. Juiz(a),¶                                                                                                    |   |
| -        | Respeitosamente informo a Vossa Excelência que *                                                                                                    |   |
| -        |                                                                                                    |   |

Na emissão do expediente os dados do cabeçalho são mesclados, conforme a Unidade Cartorária onde tramita o processo.

Os dados principais do processo/partes são exibidos no topo e serão mesclados do cadastro do processo/partes.

Para localizar os claros a completar acione o "CTRL + G". Esse comando posiciona o cursor no "\*".

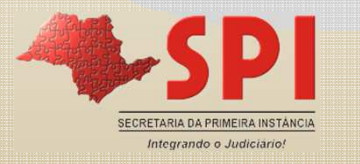

**Salvar:** quando salvamos um documento, no SAJ/PG5 o documento salvo estará vinculado a um processo, mas poderá ser conferido e modificado.

**Finalizar:** significa que o documento foi conferido e aguarda somente a assinatura. Ainda poderá ser alterado.

Assinar: encerra por completo o documento.

**Confirmar a movimentação**: Disponibiliza o documento emitido na consulta do processo.

**Nota:** Observar o Comunicado 38/2011 (DJE de 16/05/2013 – pag. 15/16). Versão 01 - 28/04/2014

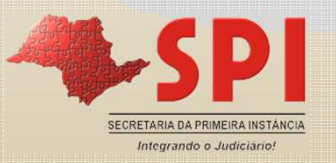

Nos processos digitais os expedientes elaborados no sistema constam nas filas do subfluxo de documentos, na respectiva categoria.

Nos processos digitais o repositório dos expedientes emitidos são as filas dos subfluxos de documento.

Observe que os botões de atividades nas filas já indicam a sequencia do trâmite do documento.

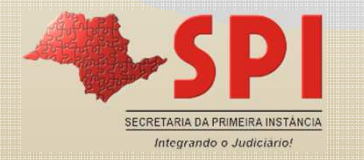

## Subfluxo de Documentos da Categoria: "Setor Técnico – Ass. Social/Psicologia".

#### Fila: "Em elaboração"

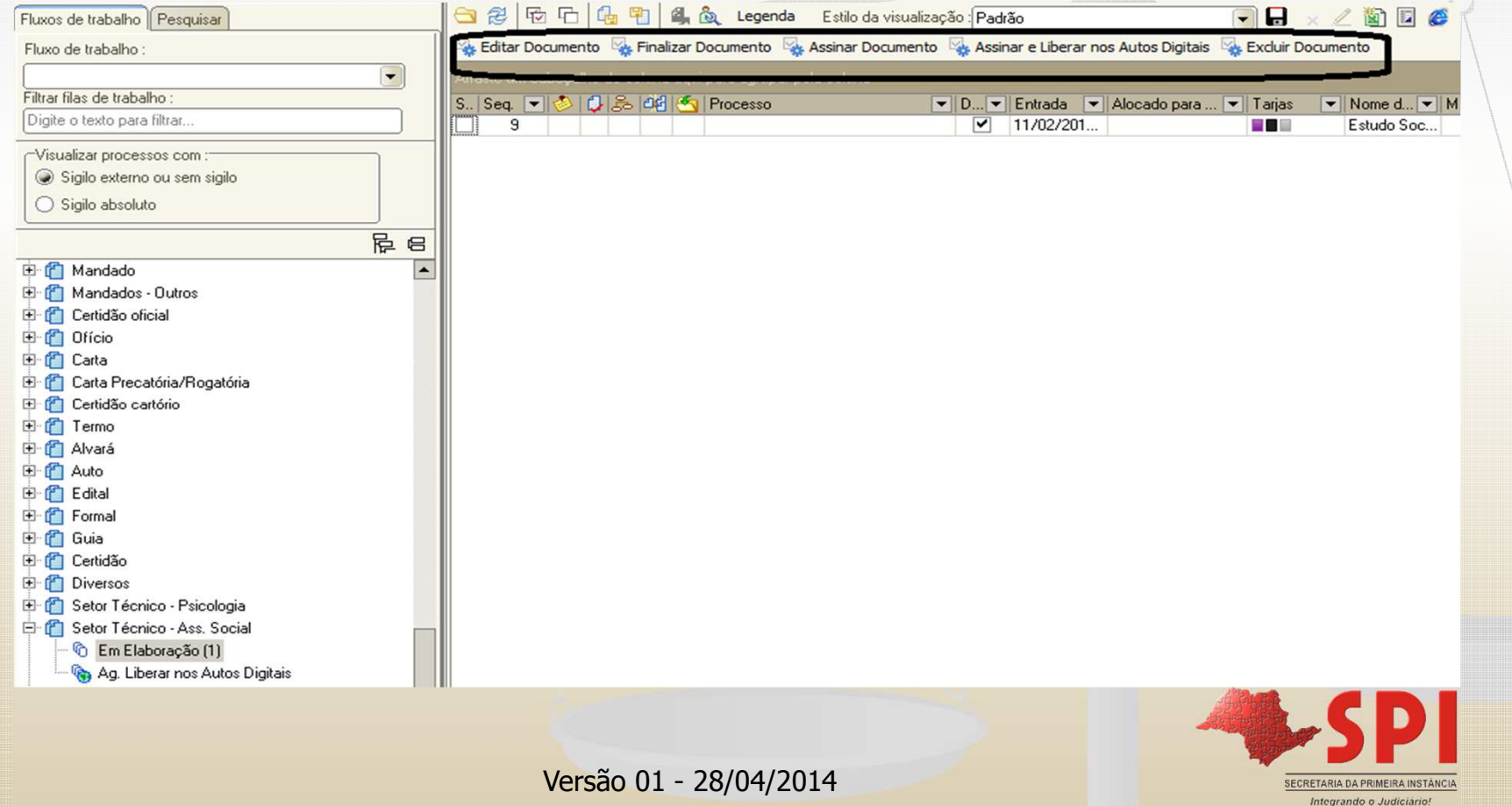

Subfluxo de Documentos da Categoria : "Setor Técnico – Ass. Social/Psicologia".

Fila: "Ag. Liberar nos Autos Digitais"

| xo de trabalho :                       | Assinar Documento             | Assinar e Liberar nos Autos Digitais 🖓 Excluir Do | ocumento                       |
|----------------------------------------|-------------------------------|---------------------------------------------------|--------------------------------|
|                                        | Alternation                   |                                                   |                                |
| ar filas de trabalho :                 | S., Seq. 💌 🕗 🥥 🖧 4 🧐 Processo | ▼ D ▼ Entrada ▼ Alocado pa                        | ra 💌 Tarjas 💌 Nome d 💌 Mo      |
| gite o texto para filtrar              | 1                             | ☑ 17/03/201                                       | Estudo Psic Fir                |
| ïsualizar processos com :              |                               |                                                   |                                |
| 🔊 Sigilo externo ou sem sigilo         |                               |                                                   |                                |
| ) Sigilo absoluto                      |                               |                                                   |                                |
|                                        |                               |                                                   |                                |
| 街 Mandado                              |                               |                                                   |                                |
| 🗂 Mandados - Outros                    |                               |                                                   |                                |
| 省 Certidão oficial                     |                               |                                                   |                                |
| 🖆 Ofício                               |                               |                                                   |                                |
| 🖆 Carta                                |                               |                                                   |                                |
| Carta Precatória/Rogatória             |                               |                                                   |                                |
| Certidão cartório                      |                               |                                                   |                                |
| lermo                                  |                               |                                                   |                                |
| C Aivara                               |                               |                                                   |                                |
| E Edeal                                |                               |                                                   |                                |
|                                        |                               |                                                   |                                |
| 🔁 Guia                                 |                               |                                                   |                                |
| Certidão                               |                               |                                                   |                                |
| Diversos                               |                               |                                                   |                                |
| 🗂 Setor Técnico - Psicologia           |                               |                                                   |                                |
| - 🕜 Em Elaboração (5)                  |                               |                                                   |                                |
| 🛶 🏀 Ag. Liberar nos Autos Digitais (1) |                               |                                                   |                                |
|                                        |                               |                                                   |                                |
|                                        | Varcão 01 29/04/20            | 014                                               |                                |
|                                        | versau 01 - 28/04/20          | 014                                               | SECRETARIA DA PRIMEIRA INSTÂNC |

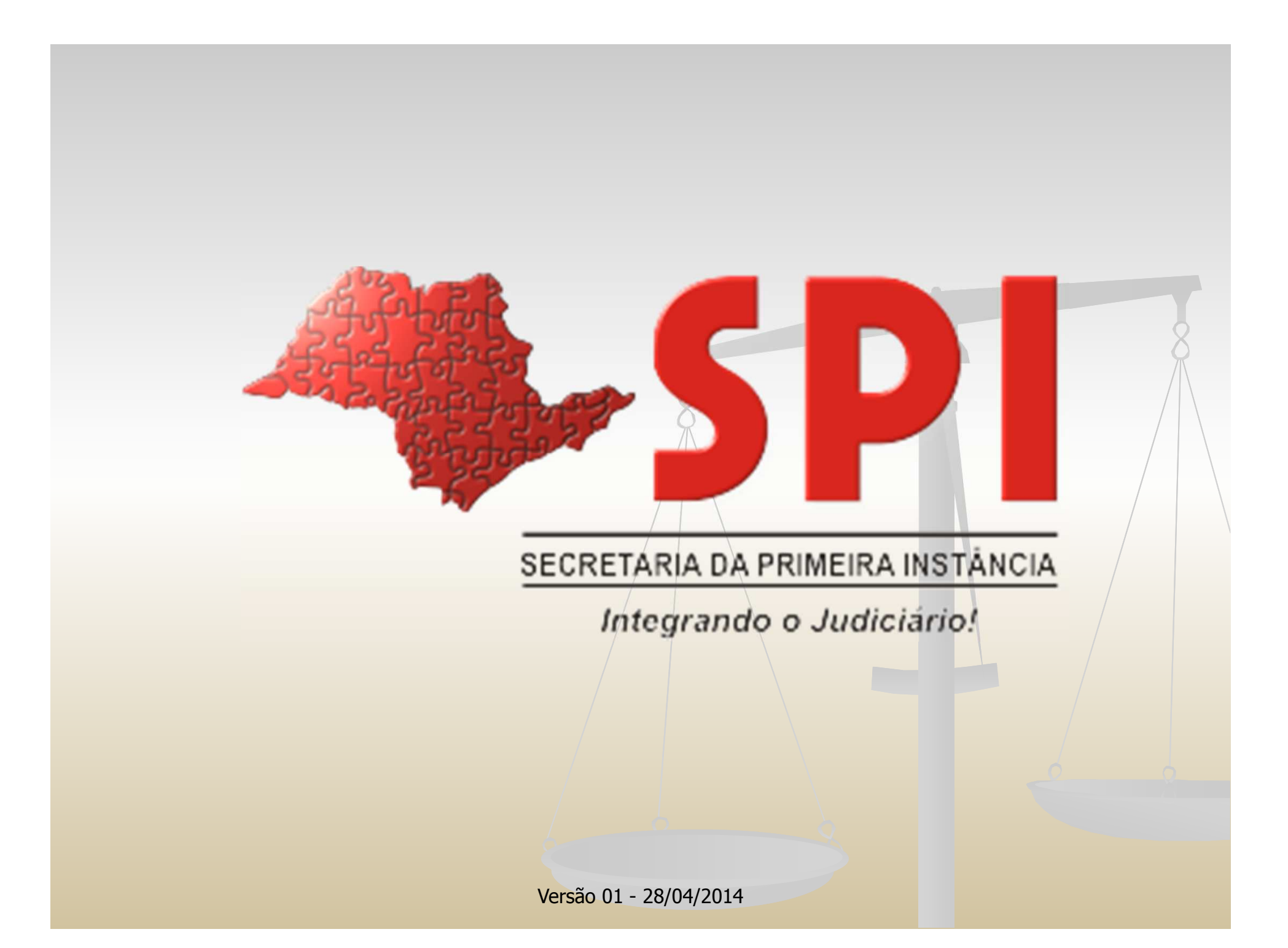